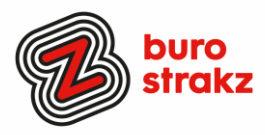

# Oh kan dat ook zo ?- Nr. 37 (februari 2025)

# Digitale tips die je leven makkelijker maken!

Alweer de 37e voorraad met digitale tips om de aankomende lente keihard aan de bak te gaan met slimmer en leuker werken. De eerste 36 gemist? Scroll even op <u>www.burostrakz.nl/kennissnackz</u> en zoek op **digitips** of meld je aan voor de <u>nieuwsbrief</u> om er vanaf nu nooit meer 1 te missen. <sup>(C)</sup> Kijk ook eens naar de andere gratis kennis die we daar delen zoals quizzen, blogs, tools, polls, filmpjes en meer.

## Wat voor tips kun je verwachten?

We verzamelen en delen eens in de twee maanden digitale tips die het leven makkelijker en leuker maken. Werk en privé. Ze zijn random en voor de een meer bruikbaar dan voor de ander. Daag jezelf uit en probeer tenminste 3 nieuwe dingen uit! <u>Doen</u> helpt je om beter te onthouden. Alleen, of met je team. #levenlangleren. Deel de tips gerust met je collega's of familieleden. Samen worden we steeds digislimmer.

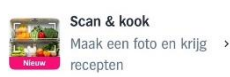

## Scan en kook

Albert Heijn voegt AI (kunstmatige intelligentie) toe aan zijn app. Gebruikers kunnen allerlei vragen stellen aan 'Mijn AH assistent'. Deze geeft kooktips, recepten en productinformatie. Ook de optie 'scan & kook' gebruikt AI. Maak een foto van de inhoud van je koelkast. En de app geeft recepten met deze ingrediënten. Handig!

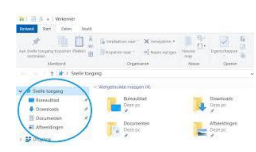

## Snelle toegang mappen

Gebruik je vaak dezelfde mappen, maar moet je eindeloos veel klikken om er te komen. Veel mensen hebben dat opgelost met snelle toegang tot mappen! Dan staan de mappen waar je veel komt bovenaan in je lijstje in de Verkenner. Hoe? Dit doe je zo:

- Open de Verkenner.
- Blader naar de map die je wilt toevoegen.
- Klik met de rechtermuisknop op de naam van de map.
- Klik op Aan Snelle toegang vastmaken.

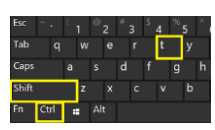

## Per ongeluk een tabblad gesloten?

Je kunt een gesloten tabblad opnieuw openen met de volgende sneltoets: Windows: Ctrl+Shift+T Mac: Command+Shift+T Ben je bang dat je deze sneltoets zo weer vergeet? Schrijf hem dan op een p

Ben je bang dat je deze sneltoets zo weer vergeet? Schrijf hem dan op een post-it en plak die op je computer! #tipvandeweek.

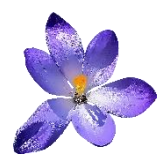

#### Vrijstaande afbeeldingen

Zoek je vrijstaande foto's, zonder achtergrond? Dat kun je makkelijk doen door op <u>www.google.nl</u> in de zoekbalk achter je zoekwoord .png te zetten! Dan zoekt Google alleen op png-documenten, oftewel vrijstaande afbeeldingen. Belangrijk is dat je de foto die je kiest dan eerst opslaat, dan plakt waar je het wil hebben. Meteen plakken geeft meestal niet de png maar een lelijke afbeelding met een grijze of zwarte achtergrond.

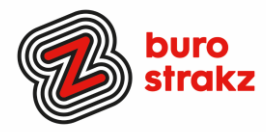

## Gesproken bericht WhatsApp uit laten schrijven

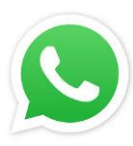

Heb je het al ontdekt? Op WhatsApp kun je op een spraakbericht sturen dat iemand je gestuurd heeft. Even langer vasthouden zonder te openen en dan klik je bovenaan in het menu op: maak transcript. En dan krijg je de tekst uitgeschreven! Handig in de trein. Wat niet goed te verstaan is wordt een streepje.

#### Sannen met WhatsApp

Je kan in WhatsApp nu ook (als je een recente telefoon hebt) een scan maken van een document. Klik op het plusje. Kies document. Kies scan document. Tadaa.

#### Je lay-out van WhatsApp wijzigen

En nu we toch zo lekker aan het appen zijn. Je kunt nu ook thema's in je chat verwerken met allerlei achtergronden en kleuren. Dat pas je aan via instellingen/Chats/Standaardchatthema. Je kunt ook overstappen op Signal. Dat schijnen veel mensen vanaf 1 maart te gaan doen. ③

#### Collage maken zonder extra app

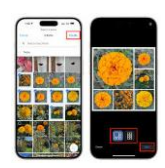

Heb je Google Foto's op je telefoon staan? Dan hoef je geen andere app te downloaden. Google Foto's heeft namelijk een eigen functie om een fotocollage mee te maken. Zo werkt het:

- Open Google Foto's.
- Tik op 'Bibliotheek'.
- Ga naar 'Tools' en tik op 'Collage'.
- Kies je favoriete foto's.
- Sla je collage op.

#### De best geteste wachtwoordmanagers

VPN gids.nl 2025:

"Het is verstandig om verschillende wachtwoorden te gebruiken voor al jouw programma's en websites. Maar het onthouden van al deze wachtwoorden kan best lastig zijn, al helemaal als je <u>sterke wachtwoorden</u> hebt. Gelukkig bestaat er een oplossing voor dit probleem: <u>een</u> <u>wachtwoordmanager</u>!

Zo'n wachtwoordmanager helpt je bij het creëren, bewaren en beheren van jouw wachtwoorden. Zo hoef je niet langer al je wachtwoorden ergens op te schrijven of een variatie te gebruiken op één wachtwoord. Een sterk hoofdwachtwoord is voldoende om bij de rest van je inloggegevens te kunnen.

| Wachtwoordmanager | Score |
|-------------------|-------|
| 1. NordPass       | 8.8   |
| 2. Keeper         | 8.7   |
| 3. 1Password      | 8.5   |
| 4. Bitwarden      | 8.5   |
| 5. Dashlane       | 7.5   |

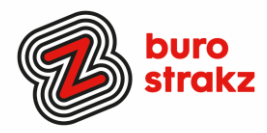

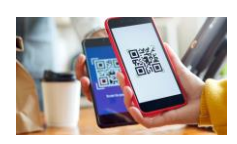

## Wifi-verbinding delen via een QR-code

Een wachtwoord opzoeken en doorgeven hoeft dan niet.

Vragen gasten of ze je wifi-verbinding mogen gebruiken? Of heb je op vakantie geen zin om op meerdere toestellen dat lange wifi-wachtwoord in te voeren? Deel de verbinding dan via een QR-code. Wie de code scant maakt direct verbinding met het wifi-netwerk.

#### \*Wifi delen Android

Deel het wifi-wachtwoord op de volgende manier:

- Tik op de app Instellingen.
- Tik op Wifi en internet of Netwerk en internet.
- Tik op Wifi of Internet.

• Tik op het netwerk waarmee je verbonden bent (dit is het netwerk dat bovenaan staat met een tandwieltje ernaast).

- Tik op QR-code of Delen.
- Geef als dat nodig is toegang zoals je dat gewend bent.
- Een QR-code verschijnt. Laat de QR-code scannen door het bezoek.

Android-toestellen maken meteen verbinding. Op de iPhone/iPad tik je op Maak verbinding met netwerk [naam netwerk] > Verbind.

#### \*Wifi delen iPhone/iPad

Apple heeft een eigen manier om het wifi-wachtwoord te delen tussen 2 toestellen (iPhone/iPad). Die manier is best omslachtig. Makkelijker is om een QR-code te maken. Deze kan gedeeld worden met iPhone/iPad en Android-toestellen.

- Tik op de app Opdrachten.
- Tik op het tabblad Galerie.
- Typ in de zoekbalk 'qr'.
- Tik op QR-code voor wifi.
- Vul de naam van het wifi-netwerk in en tik op Gereed.
- Vul het wachtwoord in en tik op Gereed.
- Bewaar de QR-code door weer te tikken op Gereed.

Wil iemand gebruik maken van je wifi-verbinding dan kun je de gemaakte QR-code laten zien. (Deze staat in de app Foto's)

Bron: Maxvandaag

Heb je ook digitips? Deel ze met ons! info@burostrakz.nl.

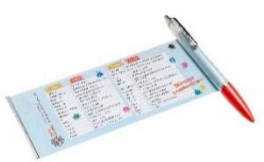

## Te koop (de vernieuwde) spiekpen met digitips!

Een pen met een spiekbrief met sneltoetsen en algemene digitips. Nu verkrijgbaar bij Buro StrakZ via de <u>shop</u>.

*Suzanne Verheijden, Buro StrakZ.* Februari 2025